Guia de Instalação Rápida

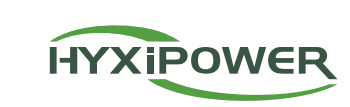

# **MICRO** INVERSOR

HYX-M1600-S / HYX-M1800-S / HYX-M2000-S HYX-M1600-SW / HYX-M1800-SW / HYX-M2000-SW

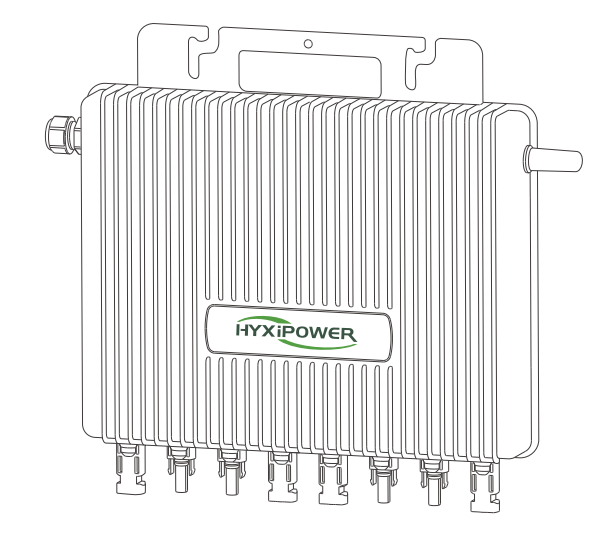

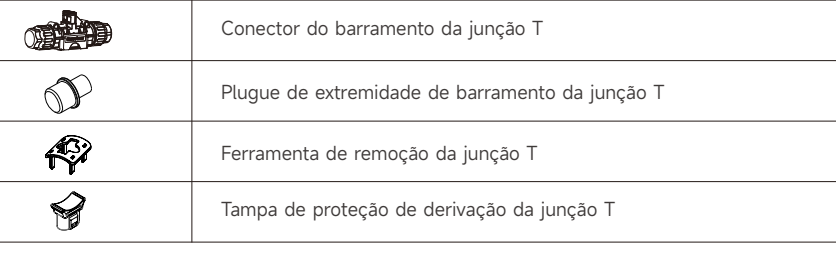

Parafuso M8 x 25 (preparação própria)

#### Notas

Os acessórios acima não estão incluídos no pacote do produto e precisam ser adquiridos separadamente

#### 2 Etapas de Instalação

## 2.1 Como fazer um barramento de junção T

Acessórios de Instalação

Descrição

Cabo da junção T

Imagem

• Passo 1: Prepare várias seções de cabos de conexão da junção T, de acordo com o número de microinversores a serem instalados no site.

• Step 2: Remova o cabo da junção T na extremidade.

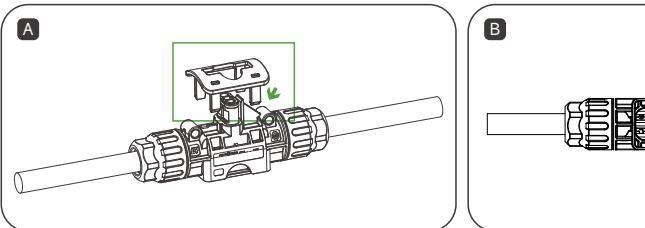

Use a ferramenta de remoção do nó T para remover a tampa inferior.

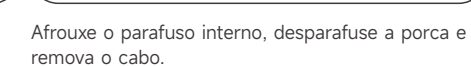

Recoloque a tampa inferior da junção T e verifique

se está segura.

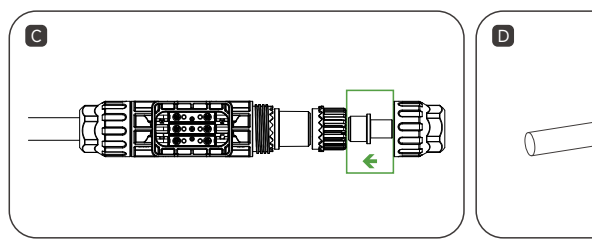

Instale o pluque de extremidade do barramento da junção T na extremidade da junção T.

• Passo 3: Junção T e conexão de barramento.

A

Prepare o cabo CA descascando as extremidades.

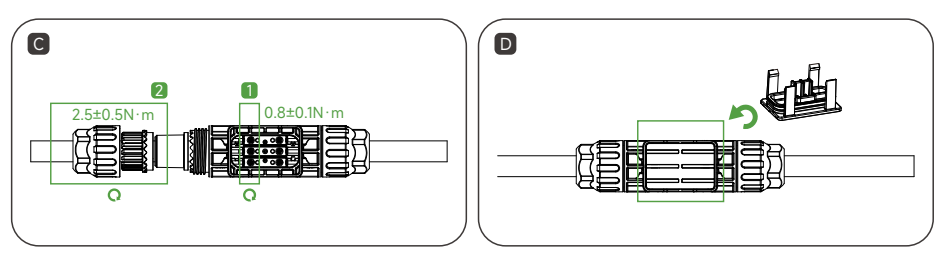

Aperte os parafusos e depois as porcas.

• Passo 4: Prenda o cabo da junção T

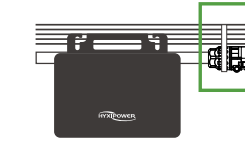

#### **△ CUIDADO**

- a desmontagem.

# 2.2 Instalar o microinversor

- módulos fotovoltaicos.

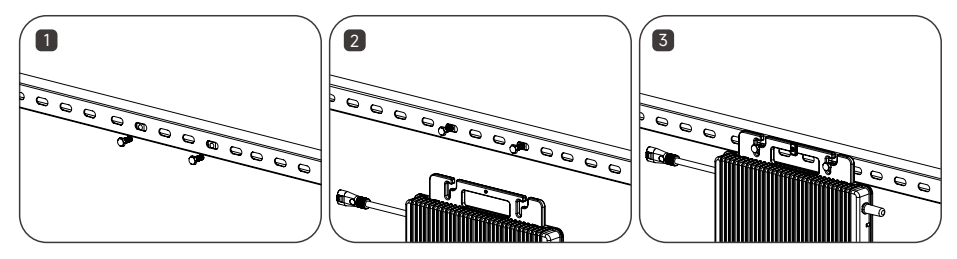

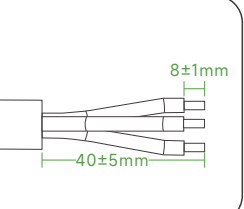

В

Insira o cabo CA no conector da junção T na posição correta.

Recologue a tampa inferior da junção T e verifique se está firme.

Coloque o cabo de conexão da junção T no trilho guia e prenda-o com a abraçadeira.

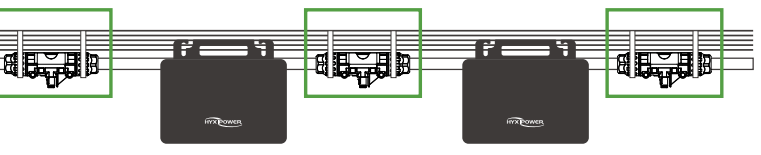

• Torque de aperto da porca: 2,5 ± 0,5N.m. / Torque de aperto do parafuso: 0,8 ± 0,1N.m. / Não aperte demais / Não danifique o anel de vedação no conector da junção T durante a montagem e

·Não coloque os conectores do barramento da junção T em contato direto com água.

· Use uma ferramenta profissional para desinstalar o conector do barramento da junção T.

· Passo 1: Marque a posição de instalação do microinversor no suporte de acordo com o layout dos

• Passo 2: Prenda o microinversor no suporte com o parafuso M8 x 25, e trave o parafuso. (\*O painel indicador do inversor deve ficar voltado para o suporte).

#### 

- ·Instale o microinversor e todas as conexões CC por baixo do módulo FV para evitar luz solar direta, chuva, neve etc.
- · Deixe um espaço de pelo menos 20 mm entre o microinversor e o módulo FV para ventilação e dissipação de calor.
- · Torque de aperto do parafuso: 9 N.m. / Não aperte demais.
- · Não leve cabos CA no transporte.

## 2.3 Conectar o microinversor à junção T

Insira o conector de alimentação CA de saída do microinversor no conector do barramento da junção T até ouvir um som de "clique". Verifique se a instalação está firme.

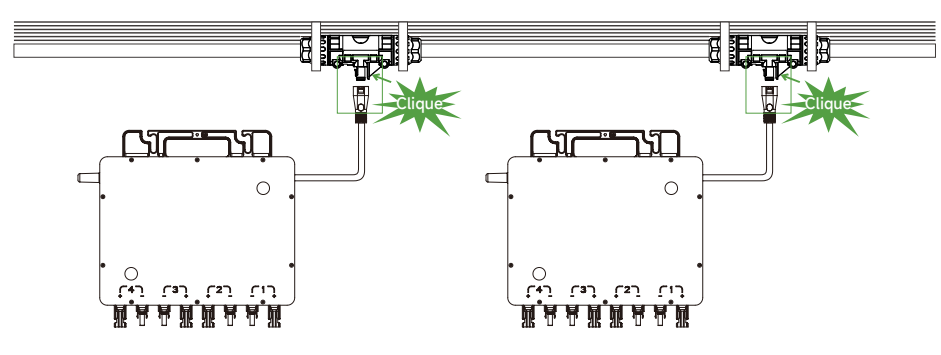

#### 2.4 Conectar o módulo FV

- · Passo 1: Instale o módulo FV acima do microinversor.
- Passo 2: Conecte o cabo de saída CC do módulo FV na lateral de entrada do microinversor.

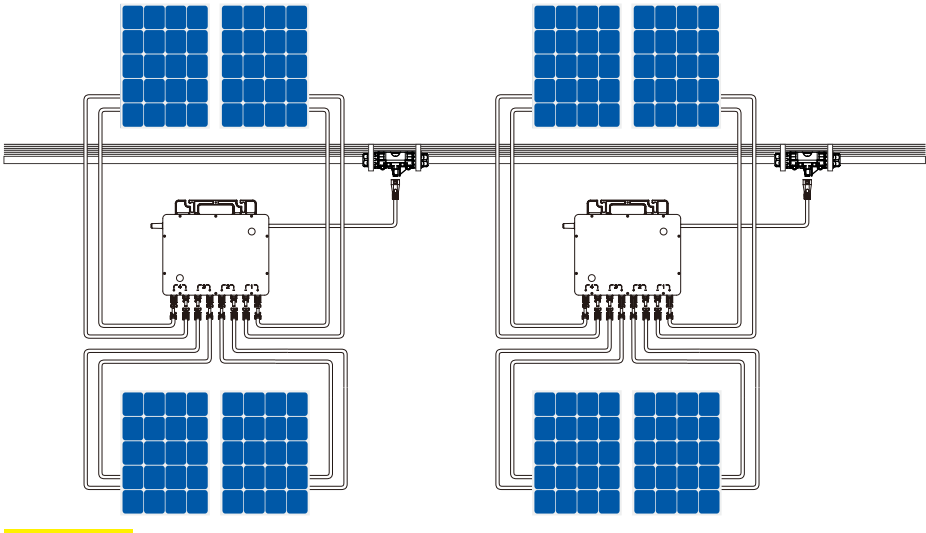

#### 

- Verifique se a corrente e a tensão de saída dos módulos FV estão consistentes com o inversor.
- · A faixa de tensão CC operacional do módulo FV deve ficar dentro da faixa de tensão de entrada do microinversor.

# 

· A VOC máxima (tensão de circuito aberta) do módulo FV não deve ultrapassar a tensão máxima de entrada do microinversor.

• A potência da saída CC do módulo FV não deve ultrapassar 1,5 vezes a potência da saída CA do microinversor.

# 2.5 Desenhar o mapa de instalação

Retire a etiqueta do número de série do microinversor e fixe-a na posição correspondente segundo o mapa de instalação para identificação rápida durante a manutenção.

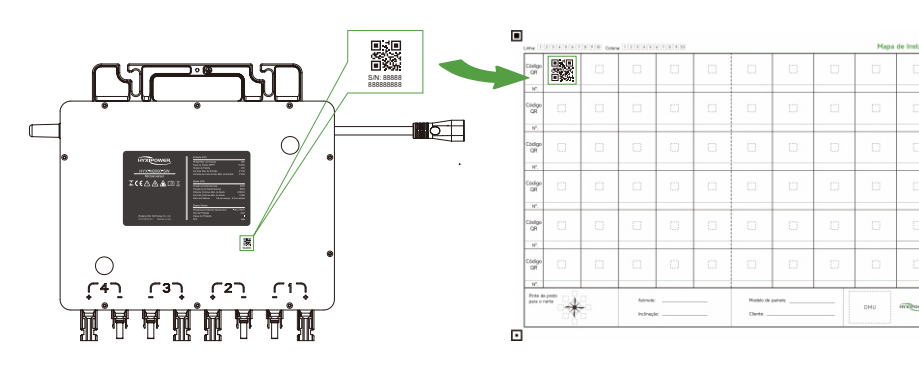

#### 3 Ligar e operar

• Passo 1: Ligue o disjuntor principal do circuito da rede.

· Passo 2: Lique o disjuntor CA de cada derivação do microinversor e o sistema começará a gerar energia automaticamente após cerca de 2 minutos.

• Passo 3: Configure o sistema de monitoramento na plataforma de energia inteligente na nuvem HYXIPOWER

# 3.1 Indicador de início

Ao ligar o lado CC do microinversor pela primeira vez:

A luz verde pisca brevemente indicando sucesso na inicialização.

A luz vermelha pisca brevemente indicando falha na inicialização.

## 3.2 Indicador de operação

| Luz      | Status                            | Significado          |
|----------|-----------------------------------|----------------------|
| Verde    | Luz acesa                         | Normal               |
|          | Luz piscando Falha de comunicação |                      |
|          | Piscando lentamente               | Falha de entrada FV  |
| Vermelha | Luz acesa                         | Falha de aterramento |
|          | Luz piscando                      | Falha                |
|          | Piscando lentamente               | Falha CA             |

# Comissionamento de Sistema

#### 4.1 Instalar o aplicativo

#### Método 1

Baixe e instale o aplicativo por meio das seguintes loias de aplicativos:

- App Store (IOS)
- Google Play

#### 4.2 Guia Rápida do Aplicativo 4.2.1 Para Microinversores do Modelo "-S"

de Instalação Rápida do DMU.

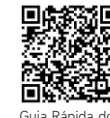

Guia Rápida do Aplicativo

#### 4.2.2 Para Microinversores do Modelo "-SW"

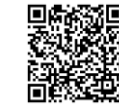

Guia Rápida do Aplicativo

# 4.3 Configuração de rede (Para Microinversores do Modelo "-SW")

1. Visite nosso site: www.hyxipower.com

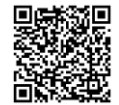

Vídeo de Configuração

#### 🛅 🖪 💟 🖸 support@hyxipower.com

As informações do produto estão sujeitas a alterações sem aviso prévio © 2024 Zhejiang Hyxi Technology Co., Ltd. Alle Rechte vorbehalter

Método 2

Escaneie o código QR e baixe o aplicativo:

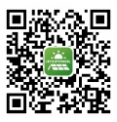

Aplicativo

Para configurar o sistema de monitoramento, por favor, consulte o Manual do Usuário do DMU ou a Guia

Para mais informações sobre como usar o aplicativo HYXiPOWER, por favor, escaneie o código QR.

Para mais informações sobre como usar o aplicativo HYXiPOWER, por favor, eacaneie o código QR.

Siga as instruções do vídeo ou manual, você pode acessá-las por meio de:

2. Escaneia o código QR para assistir ao vídeo de instruções